# **PowerEsim Link Installer**

## **User Manual**

### Introduction:

Thank you for using PowerEsim. This installer will add a shortcut to PowerEsim on your Windows desktop. PowerEsim is the property of the PowerELab Limited. ALL RIGHTS RESERVED.

Under no circumstances, including, without limitation, negligence, shall PowerELab or its parents, subsidiaries, affiliates, officers, directors, employees, agents, or suppliers be liable for any damages, loss or expense including without limitation, direct, indirect, incidental, special, or consequential damages, or economic loss arising from or in connection with this software.

Please visit http://www.powerEsim.com/ for more information.

#### Supported Browser:

The installer will create dedicated desktop shortcut for the following browsers:

- Internet Explorer
- Firefox
- Google Chrome.

Note: If you are using other Internet browser, please select using "System Default Browser" in the installation option.

#### Installation Steps:

Step 1: Run "PowerEsim Link v2\_1.exe"

Step2: Read the license and click "I Agree" to continue

| SIM FIEdse                                                                          | read the license before continue                                                                                                    |       |
|-------------------------------------------------------------------------------------|----------------------------------------------------------------------------------------------------|-------|
| Dear Users,                                                                         |                                                                                                    |       |
| Thank you for<br>on your Windo<br>Limited, ALL R<br>Under no circu                  | using PowerEsim. This installer will add a shortcut to Power<br>ws desktop. PowerEsim is the property of the PowerELab<br>IGHTS RESERVED.<br>Imstances. including. without limitation. negligence. shall                                                 | Esim  |
| PowerELab or<br>employees, ag<br>including witho<br>consequential<br>this software. | its parents, subsidiaries, affiliates, officers, directors,<br>jents, or suppliers be liable for any damages, loss or expen-<br>but limitation, direct, indirect, incidental, special, or<br>damages, or economic loss arising from or in connection wit | se th |

#### Step3: Select the browser to run PowerEsim

Click "Next" to continue

| i he installer will create a desktop shortcut to<br>Please Select the browser you prefer to launc | launch PowerEsim.<br>h PowerEsim. |    |
|---------------------------------------------------------------------------------------------------|-----------------------------------|----|
| • Firefox                                                                                         |                                   |    |
| C Internet Explorer                                                                               |                                   |    |
| C Google Chrome                                                                                   |                                   |    |
| C System Default Setting                                                                          |                                   |    |
|                                                                                                   |                                   |    |
| Cancel PowerEsim Link Installer v2.1                                                              | < Back                            | Go |

Step 4: Set the browser directory (the step would be skipped if the user select using default browser

Click "Go" to continue, if installation would be terminated if the directory is not correct.

| Directory containing iexplore.exe:       |      |
|------------------------------------------|------|
| C:\Program Files (x86)\Internet Explorer | <br> |
|                                          |      |
|                                          |      |
|                                          |      |
|                                          |      |
|                                          |      |
|                                          |      |
|                                          |      |

If you have install the PowerEsim link before, a window would pop up:

| Extract: powerEsim.ico  | 100%                             |             |
|-------------------------|----------------------------------|-------------|
| w <u>d</u> etails       |                                  |             |
| 🔄 PowerEsim Link Insta  | aller Setup                      | ×           |
| PowerEsim link exists i | n your <mark>desktop, o</mark> v | erwrite it? |
|                         |                                  |             |

- Yes: Overwrite the old link.
- No: install the link with browser name.

Cancel: Abort installation.

Step 5: We suggest user to install Alexa Toolbar, Alexa Internet, Inc.

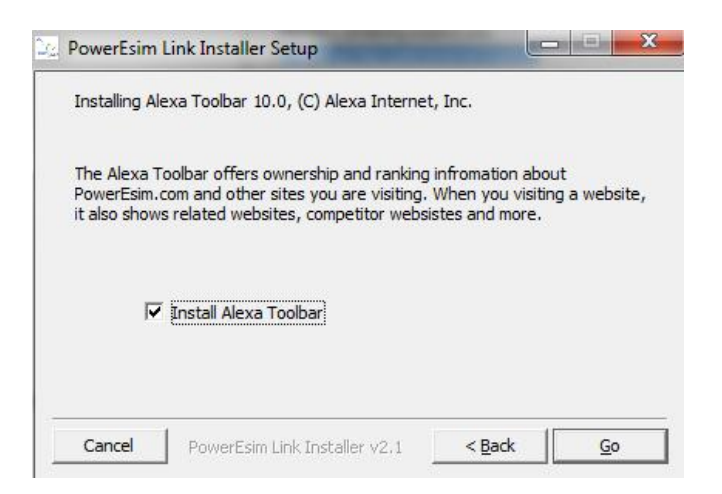

Step 6: Start installation

| PowerEsim Li         | ink Installer Setup: Completed |        |
|----------------------|--------------------------------|--------|
| Complete             |                                |        |
| Show <u>d</u> etails |                                |        |
|                      |                                |        |
|                      |                                |        |
|                      |                                |        |
| Canad                |                                | a Rock |
| Lancel               | PowerEsim Link Installer V2.1  |        |

Step 7: Click Close to close the installer, installation success.